## **Configurazione di Eduroam su sistema operativo Microsoft Windows Phone** 10

Prendere nota di quanto detto sul

- nome utente da inserire
- certificato da selezionare

Scarica e salva la catena dei certificati in formato p7b

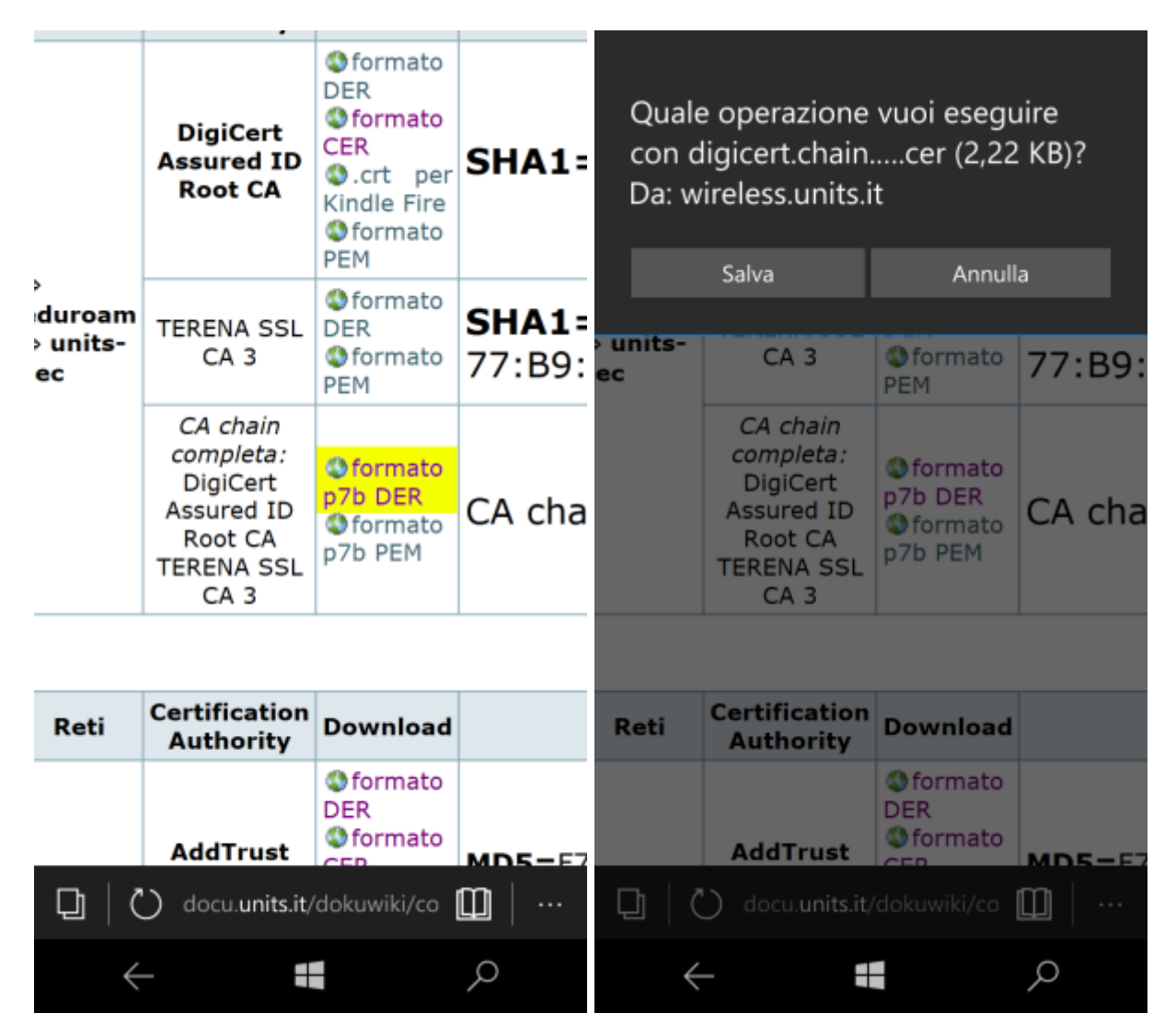

Installa la CA chain

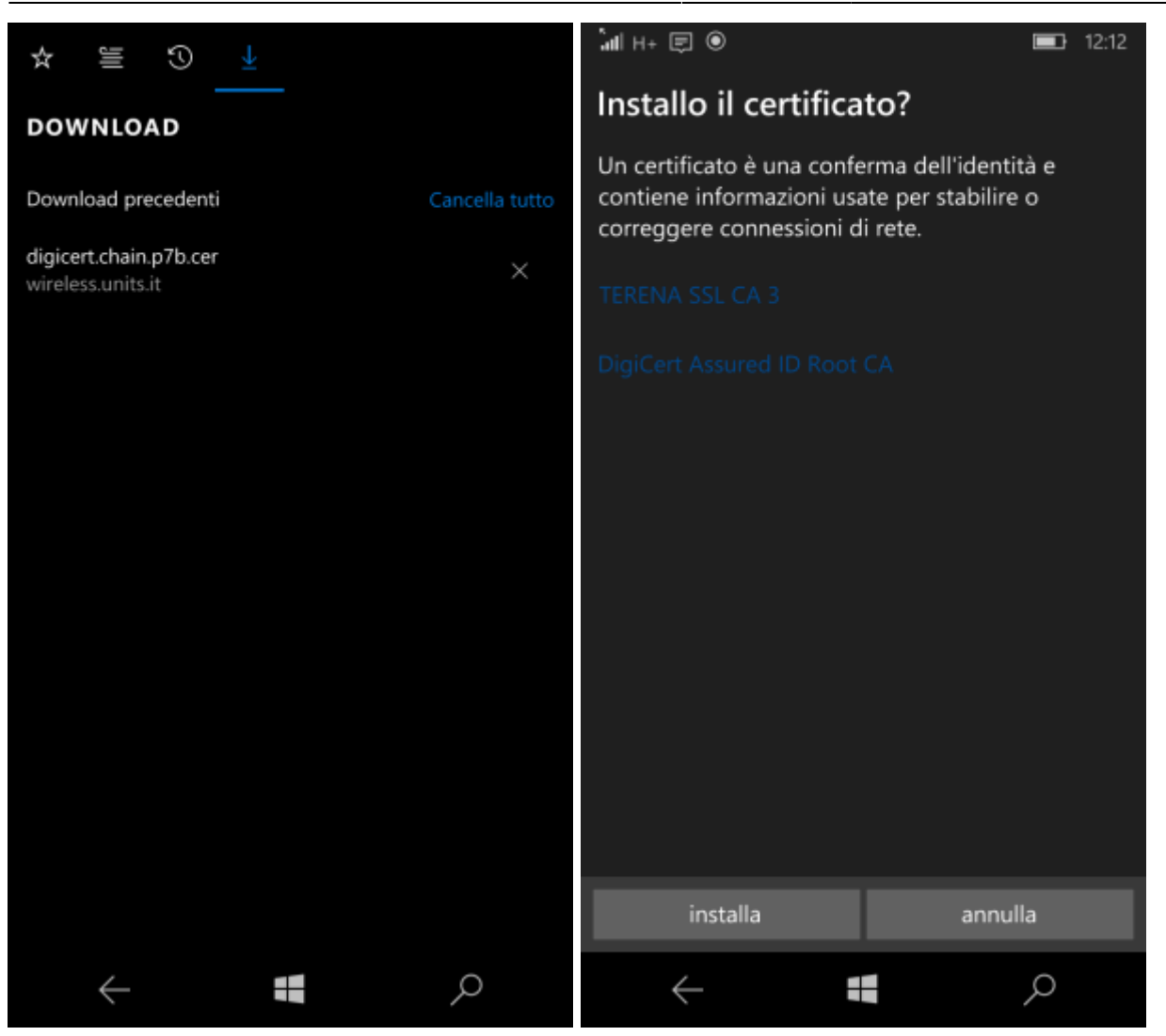

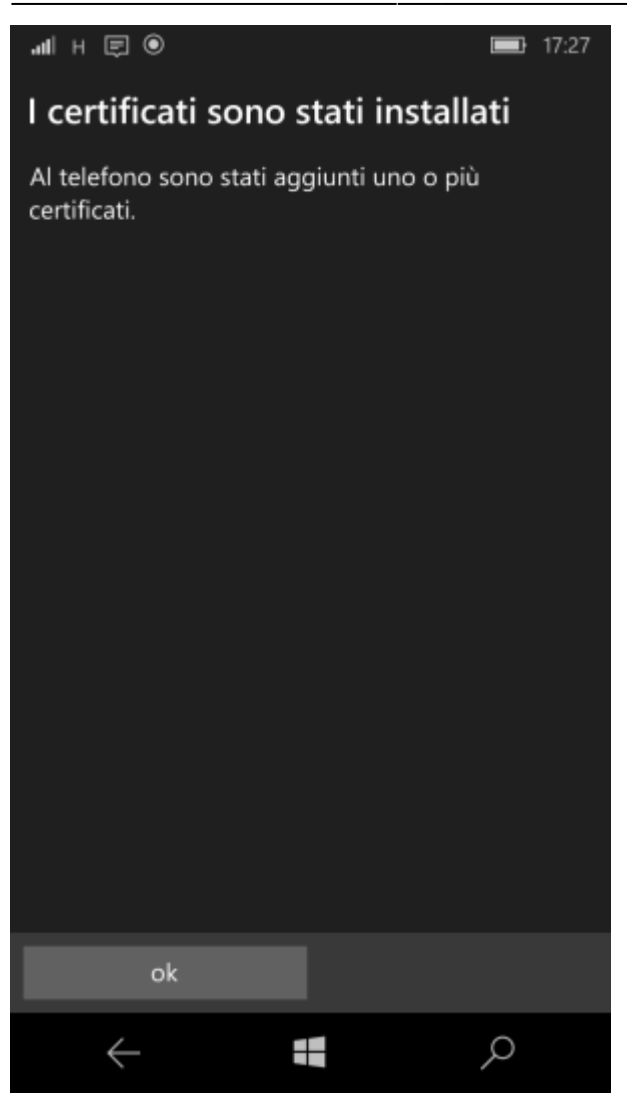

3/6

In Impostazioni  $\rightarrow$  Rete e Wireless seleziona la rete eduroam.

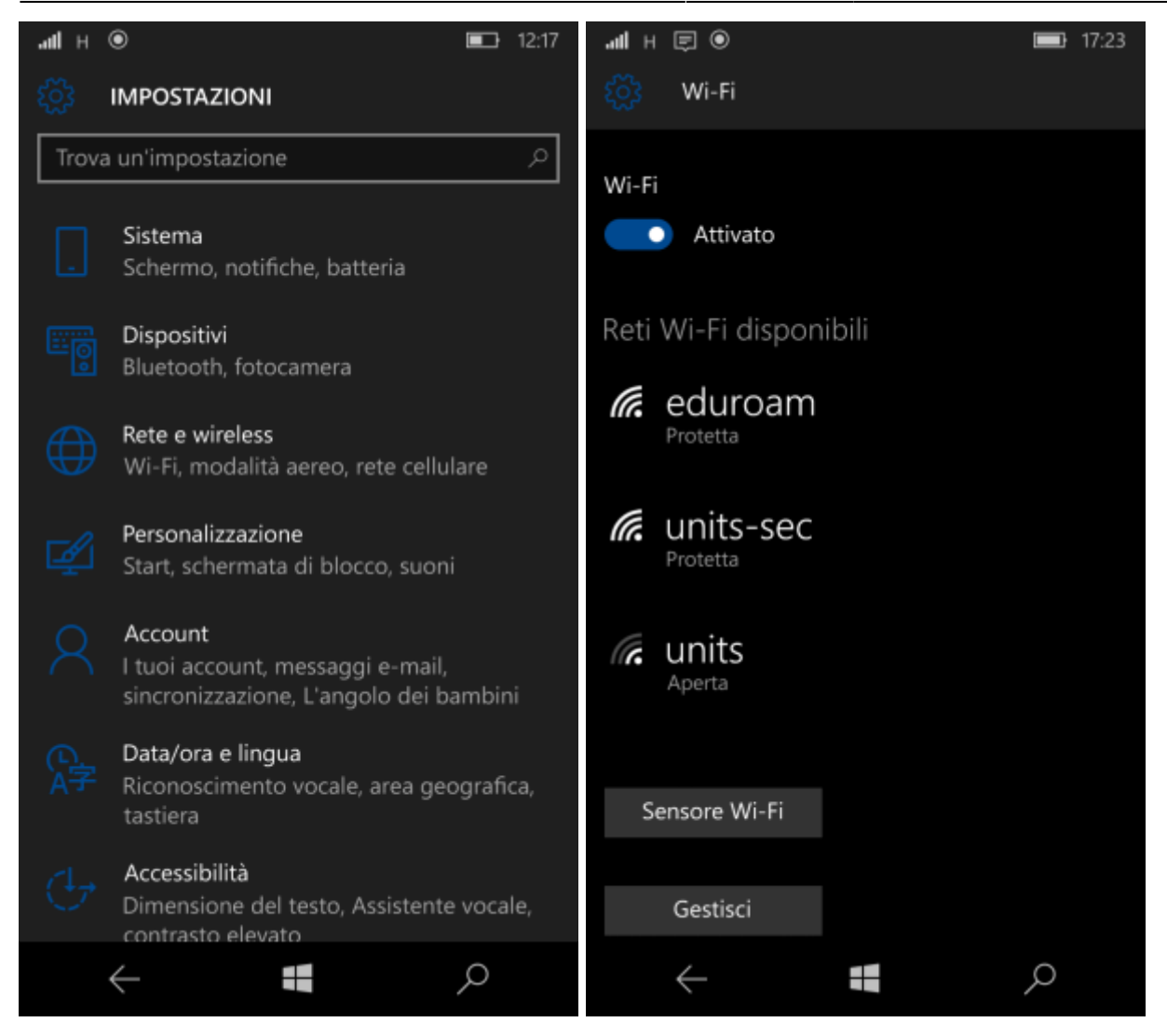

Impostare lo username completo di dominio e la password. Selezionare il certificato approptiato e cliccare su *Fatto*.

| Accedi                                                                                |   |
|---------------------------------------------------------------------------------------|---|
| Collegamento in corso alla rete Wi-Fi protetta<br>eduroam.                            |   |
| Connetti con                                                                          |   |
| Nome utente e password v                                                              |   |
| Nome utente                                                                           |   |
| <username>@ds.units.it</username>                                                     |   |
| Password                                                                              |   |
|                                                                                       |   |
| Convalida certificato server                                                          |   |
|                                                                                       | - |
| Autorità di certificazione V                                                          |   |
| Autorità di certificazione  V                                                         |   |
| Autorità di certificazione ~                                                          |   |
| Autorità di certificazione ~<br>DigiCert<br>dettagli                                  |   |
| Autorità di certificazione ~ DigiCert dettagli Metodo EAP                             |   |
| Autorità di certificazione<br>DigiCert<br>dettagli<br>Metodo EAP<br>PEAP MS-CHAP v2 ~ |   |
| Autorità di certificazione<br>DigiCert<br>dettagli<br>Metodo EAP<br>PEAP MS-CHAP v2 ~ |   |
| Autorità di certificazione<br>DigiCert<br>dettagli<br>Metodo EAP<br>PEAP MS-CHAP v2 ~ |   |
| Autorità di certificazione     ~       DigiCert                                       |   |

E' possibile contribuire alla documentazione scrivendo a rete@units.it.

This page was last edited at: 2016/11/23 07:21 (%f)

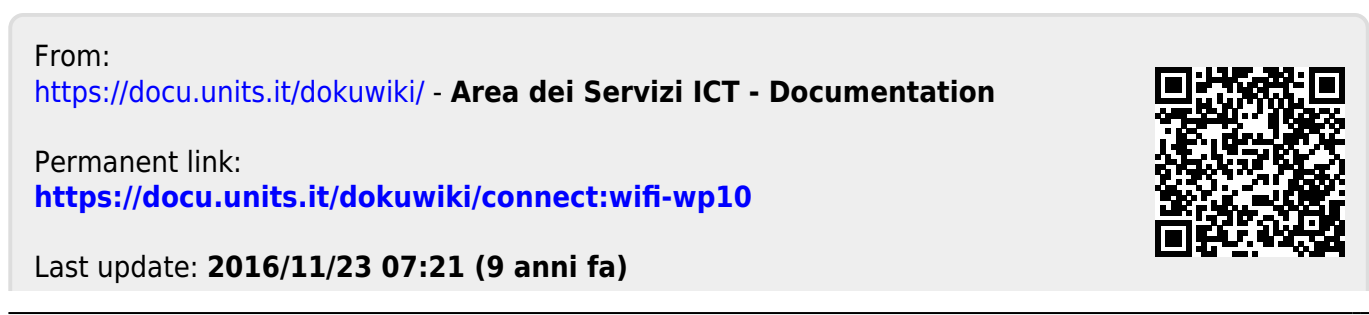